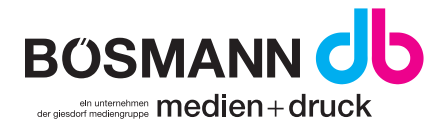

## Überdruckenvorschau aktivieren

## Adobe Acrobat

· Unter Bearbeiten -> Voreinstellungen

| (ategorien:                                  | Standardlayout und -vergrößerung                                                                               |  |  |  |  |  |
|----------------------------------------------|----------------------------------------------------------------------------------------------------|--|--|--|--|--|
| Allgemein                                    | Seitenlayout: Einzelne Seite 🗸 Zoom: Automatisch 🗸                                                             |  |  |  |  |  |
| Dokumente                                    |                                                                                                    |  |  |  |  |  |
| Kommentieren                                 | Aufläsung                                                                                                    |  |  |  |  |  |
| Seitenanzeige                                | , Ministry                                                                                                    |  |  |  |  |  |
| Vollbild                                     | 💿 Systemeinstellung verwenden: 96 Pixel/Zoll 💿 Benutzerdefinierte Auflösung: 110 🚊 Pixel/Zoll                  |  |  |  |  |  |
| 3D & Multimedia                              |                                                                                                    |  |  |  |  |  |
| Adobe Online-Dienste                         | Kendern                                                                                                    |  |  |  |  |  |
| Aktionsassistent                             | Text glätten: Für Laptops/LCD-Displays                                                                         |  |  |  |  |  |
| Aus PDF konvertieren                         |                                                                                                    |  |  |  |  |  |
| Barrierefreiheit                             | ✓ Vektorgrafiken glätten                                                                                       |  |  |  |  |  |
| Berechtigungen                               |                                                                                                    |  |  |  |  |  |
| Catalog                                      | ✓ Dünne Linien deutlicher darstellen ✓ Seiten-Cache verwenden ✓ 2D-Grafikbeschleunigung verwenden              |  |  |  |  |  |
| inheiten und Hilfslinien                     |                                                                                                    |  |  |  |  |  |
| -Mail-Konten                                 |                                                                                                    |  |  |  |  |  |
| arbmanagement                                | Seiteninhalt und -informationen                                                                                |  |  |  |  |  |
| ormulare                                     |                                                                                                    |  |  |  |  |  |
| lentität                                     | V Große Bilder anzeigen Nahtlosen Zoom verwenden                                                               |  |  |  |  |  |
| n PDF konvertieren                           | 🕼 Ohield. Eadfeanach und Asseheidt Behanen einhlanden 💦 🗖 Teasenenenenter empiren                              |  |  |  |  |  |
| nhaltsbearbeitung                            | V Objekt-, Endformat- und Anschnitt-Kanmen einbienden                                                          |  |  |  |  |  |
| nternet                                      | V Logische Seitenzahlen verwenden                                                                              |  |  |  |  |  |
| avaScript                                    |                                                                                                    |  |  |  |  |  |
| esen                                         | Vorschau für Überdrucken: Immer 🔍 🔍 Mehrfachauswahl mit Ausgabevorschau per Klick bei gedrückter Umschalttaste |  |  |  |  |  |
| Aessen (2D)                                  |                                                                                                    |  |  |  |  |  |
| Aessen (3D)                                  | Standardfarbraum für Transparenzüberblendung: RGB-Arbeitsfarbraum 🗸                                            |  |  |  |  |  |
| Aessen (Geo)                                 |                                                                                                    |  |  |  |  |  |
| Aultimedia (ältere Versionen)                | XOhiect-Anzeigemodus referenzieren                                                                             |  |  |  |  |  |
| Aultimedia-Berechtigungen (ältere Versionen) |                                                                                                    |  |  |  |  |  |
| lechtschreibung                              | Referenzziele für XObjects anzeigen: Nur PDF/X-5-kompatible 👻                                                  |  |  |  |  |  |
| icherheit                                    |                                                                                                    |  |  |  |  |  |
| iicherheit (erweitert)                       | Speicherort für referenzierte Dateien: Ordner suchen                                                           |  |  |  |  |  |
| Sprache                                      |                                                                                                    |  |  |  |  |  |
| Produces III                                 |                                                                                                    |  |  |  |  |  |

· In der Kategorie **Seitenanzeige** unter Vorschau für Überdrucken den Eintrag: **immer** auswählen.

## Überdruckenvorschau aktivieren

## Drucken

· Unter erweiterte Druckeinstellungen

| eiterte Druckerei                   | instellungen      |                                 |                                                                                        |                                                                        |                                                                                                    |                   |
|-------------------------------------|-------------------|---------------------------------|----------------------------------------------------------------------------------------|------------------------------------------------------------------------|----------------------------------------------------------------------------------------------------|-------------------|
| Einstellungen:                      | Benutzerdefiniert | •                               | Löschen                                                                                | Speichern                                                              | unter                                                                                                    |                   |
| Drucker: Kyocera TASKalfa 3051ci FW |                   | v                               | 📝 Ausgabe in Datei                                                                     |                                                                        | 🔲 Als Bild drucken                                                                                                    | 300 <b>v</b> dpi  |
|                                     |                   | Ausgabe                         |                                                                                        |                                                                        |                                                                                                    |                   |
|                                     |                   | Farbe:                          | Unsepariert                                                                            | •                                                                      |                                                                                                    |                   |
|                                     |                   | Spiegeln:                       | Keine                                                                                  | -                                                                      | Negativ                                                                                                    |                   |
| Ausgabe<br>Marken und Bes           | chnittzugabe      | Rastern:                        |                                                                                        | -                                                                      |                                                                                                    |                   |
| PostScript-Einste<br>Farbmanagemei  | ellungen          | Überfüllung:                    | Deaktiviert                                                                            | -                                                                      | Überfüllungsvorgabe                                                                                                    | n                 |
| FAR3                                | ' <del>WERK</del> | Veite:                          | Name<br>Prozess Cyan<br>Prozess Magenta<br>Prozess Gelb<br>Prozess Schwarz<br>HKS 66 K | Raster<br>85,1<br>85,1<br>85,1<br>85,1<br>85,1<br>85,1<br>85,1<br>85,1 | Weite         Winkel           000         105,000           000         75,000           000         90,000           000         45,000           000         45,000           000         45,000           000         45,000           000         45,000           000         45,000           000         45,000 | E<br>Turücksetzen |
|                                     |                   | Aktivieren Sie<br>Ausgabe, Eini | diese Option zur S<br>ge PostScript 3-Ge                                               | imulation ein<br>räte führen di                                        | ies Überdruckeffekts für i<br>ies standardmäßig aus.                                                                                                    | eine unseparierte |

· In der Kategorie Ausgabe Überdruck simulieren auswählen.